## Basic oder Deluxe – alles zur StarMoney-Sicherung! Morgen kann kommen.

Wir machen den Weg frei.

## StarMoney 13 Basic oder 13 Deluxe – Sicherung auf einem USB-Stick Anleitung Windows 10

Bitte führen Sie die folgende Sicherung monatlich durch. Hierzu schließen Sie bitte zunächst StarMoney 13 Basic oder StarMoney 13 Deluxe.

Schließen Sie Ihren USB-Stick an Ihren Rechner an. Er wird als Wechseldatenträger oder mit einem individuellen Namen angezeigt. Bitte merken Sie sich das zugewiesene Laufwerk (hier H:).

Klicken Sie auf Ihrem Bildschirm unten links auf den Windows-Start-Button (s. Bild). Suchen Sie nach der Ordnergruppe "StarMoney 13 Basic" oder "StarMoney 13 Deluxe" und klicken Sie ein Mal darauf. Wählen Sie darin "Zu Ihren StarMoney-Daten" (s. Bild).

Klicken Sie mit der rechten Maustaste einmal auf den Ordner "document" und im neu geöffneten Objektmenü auf "Senden an". Klicken Sie anschließend im neuen Menü mit der linken Maustaste auf Ihren USB-Stick (bitte beachten Sie das Laufwerk).

Sollten Sie bereits zu einem früheren Zeitpunkt StarMoney-Daten auf Ihrem USB-Stick gesichert haben, so bestätigen Sie den Hinweis "Im Ziel sind XX Dateien mit dem gleichen Namen vorhanden" mit "Dateien im Ziel ersetzen".

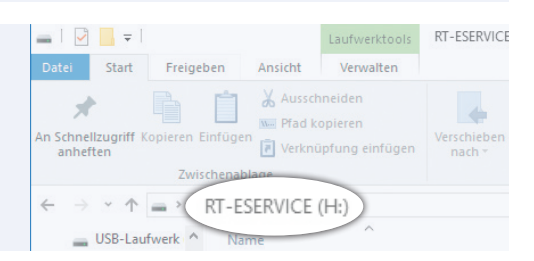

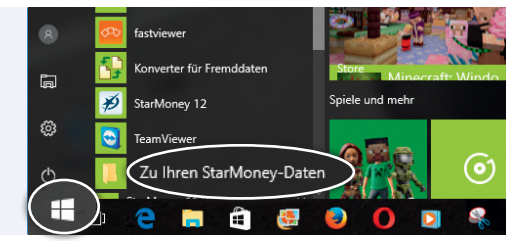

| Senden an             | + 📃 | Desktop (Verkr |
|-----------------------|-----|----------------|
| Ausschneiden          |     | Dokumente      |
| Konieren              |     | Editor         |
| Kopieren              | 2   | E-Mail-Empfär  |
| Verknüpfung erstellen |     | Faxempfänger   |
| Löschen               |     | ZIP-komprimie  |
| Umbenennen            |     | DVD-RW-Laufv   |
| Figenschaften         | 6   | Wechseldater   |

20 Elemente werden von profil nach RT-ESERVICE (H:) kopiert Im Ziel sind 19 Dateien mit dem gleichen Namen vorhanden. Dateien im Ziel ersetzen Diese Dateien überspringen

🕒 Für jede Datei selbst entscheiden

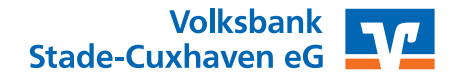